## ※ 위 경로로 입장 시 자동으로 출석 체크되며, 접속이 끊기는 경우 출석이 인정되지 않을 수 있으므로 반드시 재접속

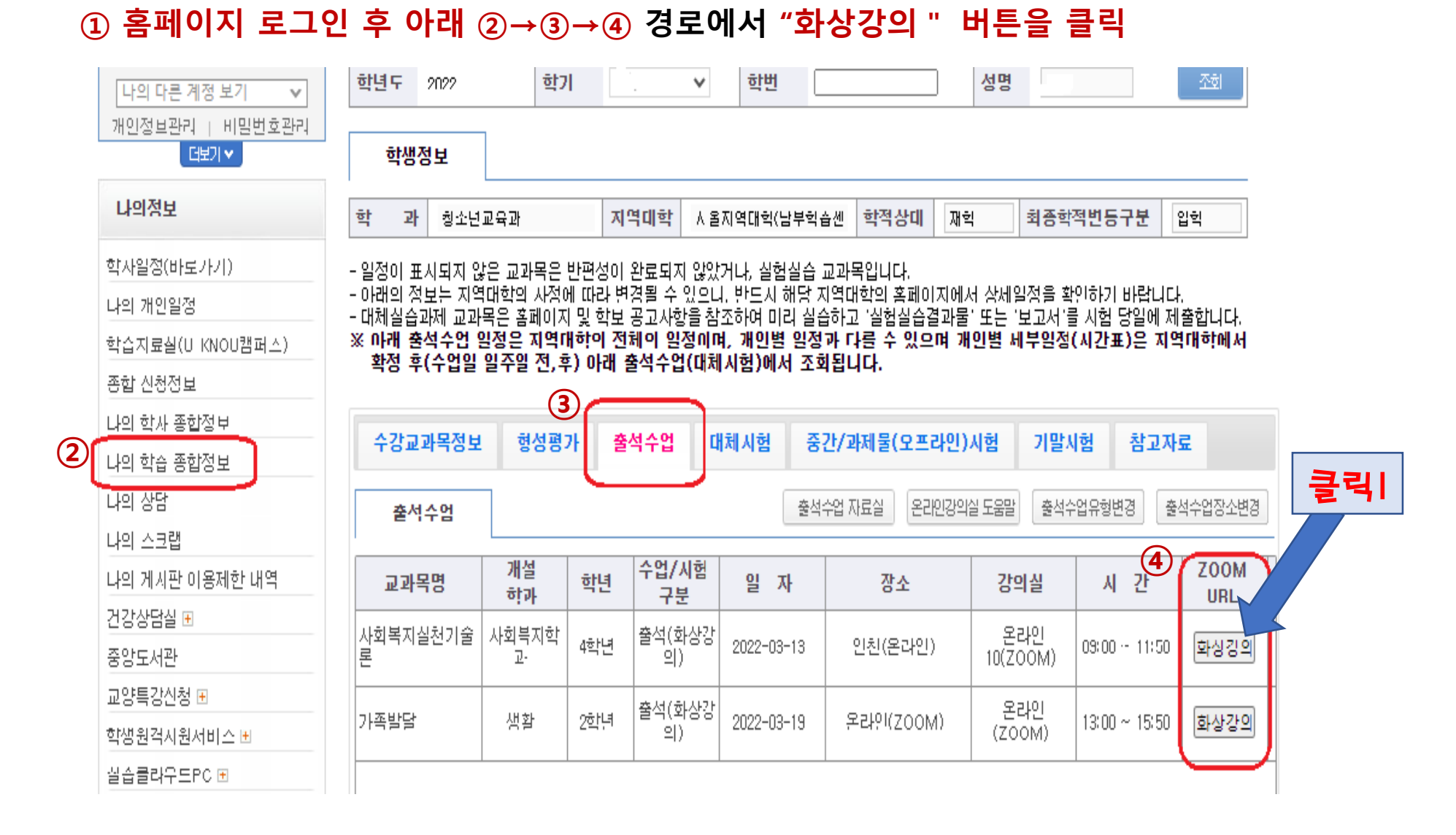

# 온라인 화상강의(Zoom 수업] 참여하기

# 나의학습종합정보 (출석수업 탭)

### ※ 수업 일자(10/20) 의 장소(서울지역대학 성수) 강의실 711호로 수업시간 (13:00)에 맞춰 출석 ※ 수업 일자(10/21) 의 장소(서울지역대학 성수) 강의실 711호로 수업시간 (19:00)에 맞춰 출석

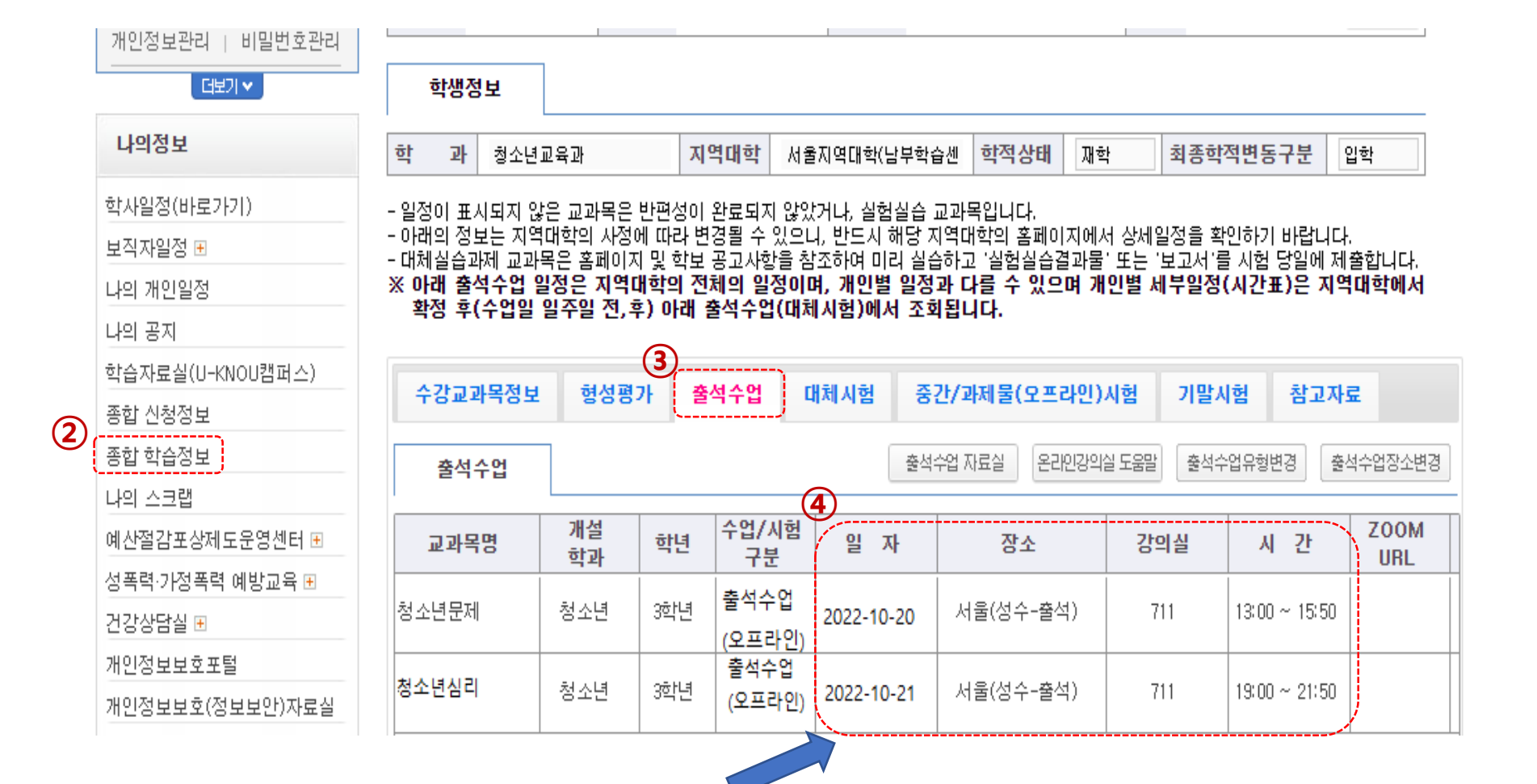

## ① 홈페이지 로그인 후 아래 ②→③→④ 경로에서 "출석수업 장소 확인 "

## 오프라인 출석수업 참여하기

#### ※ 오프라인 교과목 이지만 지역통합 화상강의는 온라인으로 수업, 화상강의 클릭을 통해 수업 참여 ※ 위 경로로 입장 시 자동으로 출석 체크되며, 접속이 끊기는 경우 출석이 인정되지 않을 수 있으므로 반드시 재접속

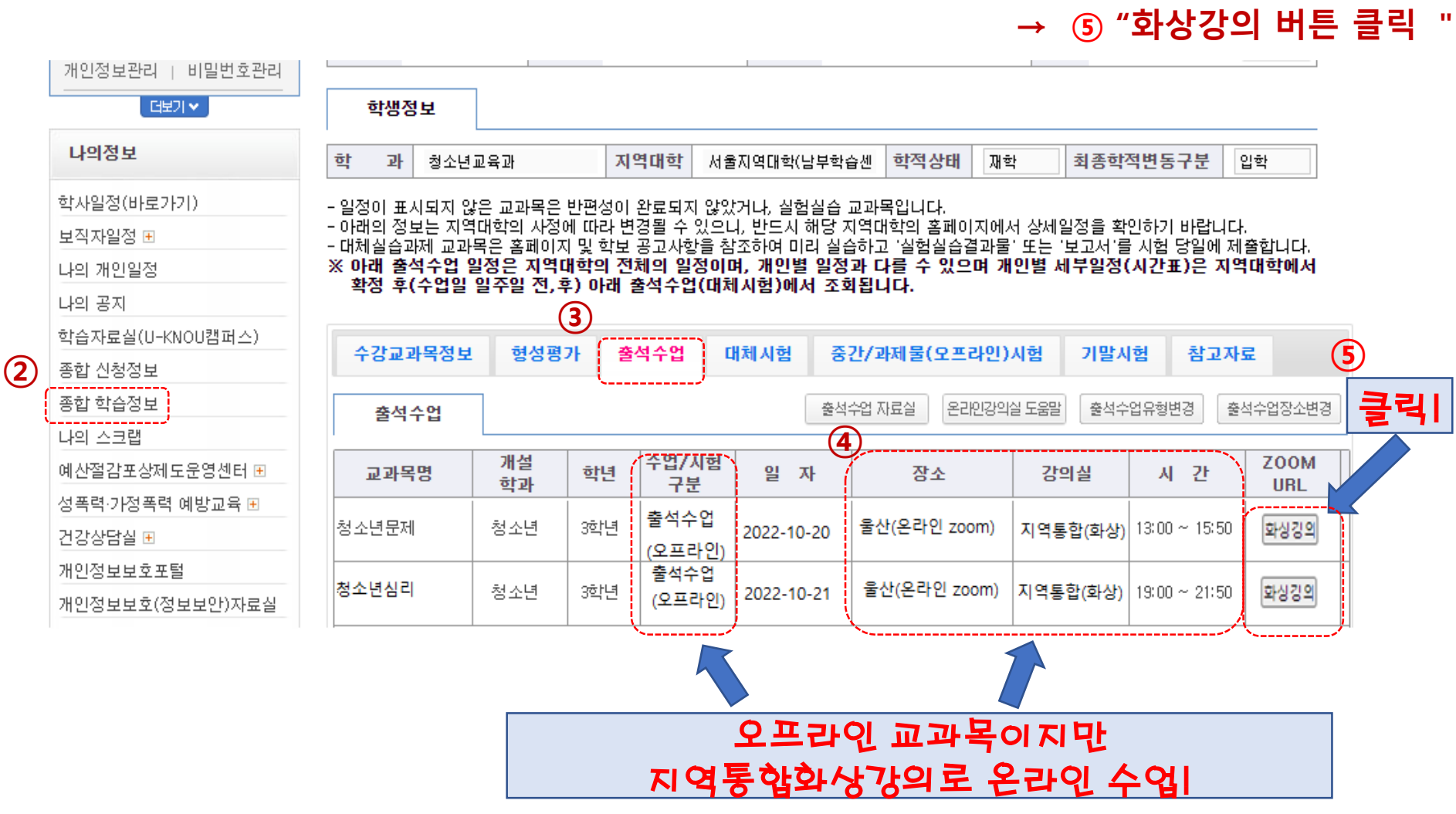

① 홈페이지 로그인 후 아래 ②→③→④ 경로에서 "지역통합 화상강의 온라인 확인 " → ⑤ "화상강의 버튼 클릭 '

나의학습종합정보 (출석수업 탭)

# 지역통합 화상강의 확인 방법 및 참여하기